# **Quick Reference**

# **Before Initial Use**

#### Insert the batteries

- **1** Turn off the unit and position your thumbs on the arrows on the battery compartment cover located on the bottom of the unit. Push the cover in the direction of the arrows to remove the cover.
  - Insert the two attached AAA size batteries and make sure that their poles (+ and -) are correctly aligned.

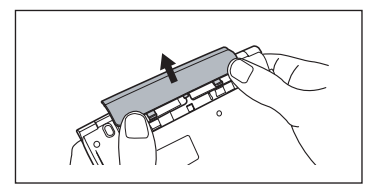

Install the battery cover again.

#### Reset machine

- Press Reset on the bottom of the unit.
- Open the machine cover and adjust the display angle for the best visibility.
- Use the Contrast Adjustment dial on the right side of the unit to adjust the display contrast.

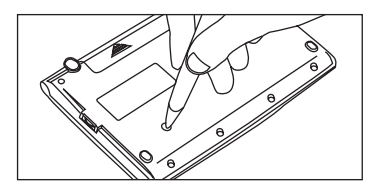

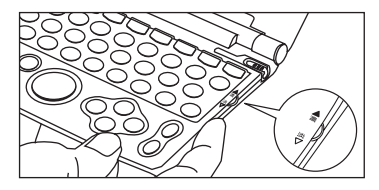

#### ■ After loading the batteries/reset the machine

- A message that reads 「タッチスクリーン補正 × をスタイラスでタップしてください」(Touch screen calibration. Please tap × mark) appears on the display. With the stylus pen, tap the four × at the corners and then they will be disappeared.
- 2 A message that reads「システムを初期化しますか/是否要初始化系统/Do you want to reset?」. To initialize the system, select "Yes" and press the error button.
- **The menu is display, and the machine is ready for use.**

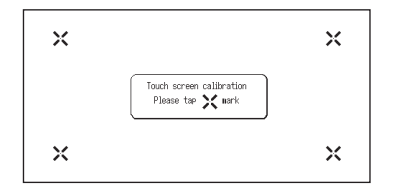

# Key Functions

| 1                                                                                                    | ON/OFF                                                                                                    | On/Off Key                                                                                                    |
|----------------------------------------------------------------------------------------------------|----------------------------------------------------------------------------------------------------|----------------------------------------------------------------------------------------------------|
| 2                                                                                                    | ×=                                                                                                    | Menu Key                                                                                                    |
| 3                                                                                                    | 複数検索                                                                                                    | Multiple Search Key                                                                                                    |
| 4                                                                                                    | 4 (論語) Daijirin/Kanjigen Key                                                                                                    |                                                                                                    |
| 5                                                                                                    | 英和和英                                                                                                    | Eng-Jpn/Jpn-Eng Key                                                                                                    |
| 6 Select Dictionary Link.<br>Shift input method in single entry search /Memo screen, etc.                                           |                                                                                                    | <ul> <li>Select Dictionary Link.</li> <li>Shift input method in single entry search /Memo edit screen, etc.</li> </ul>                             |
| 7         •Bookmark words/phrases in main text screen.           •Underline selected items in Wordmemo.           •Create/edit Memo |                                                                                                    | <ul> <li>Bookmark words/phrases in main text screen.</li> <li>Underline selected items in Wordmemo.</li> <li>Create/edit Memo</li> </ul>           |
| 8 Alter display font size<br>• Zoom one character                                                                                   |                                                                                                    |                                                                                                    |
| 9 Select word/phrases in search result screen and jurr<br>another dictionary.                                                       |                                                                                                    | Select word/phrases in search result screen and jump to another dictionary.                                                                        |
| 10 Refer to common expressions, compound<br>expressions, phrasal verbs and idioms.<br>• Pull down Memo option menu.                 |                                                                                                    | <ul> <li>Refer to common expressions, compound words, fixed expressions, phrasal verbs and idioms.</li> <li>Pull down Memo option menu.</li> </ul> |
| 11                                                                                                    | <ul> <li>Run Spell Checker in the spell input of Eng-Jpn, En Eng, OXFORD Thesaurus, Eng-Chn dictionaries.</li> <li>Demonstrate stroke order of headwords in Kanjig and Chn-Jpn, Chn-Chn dictionaries.</li> </ul> |                                                                                                    |
| 12                                                                                                    |                                                                                                    | <ul> <li>Display the previous History of searched words in the current dictionary.</li> <li>Check a tick box in Wordmemo.</li> </ul>               |

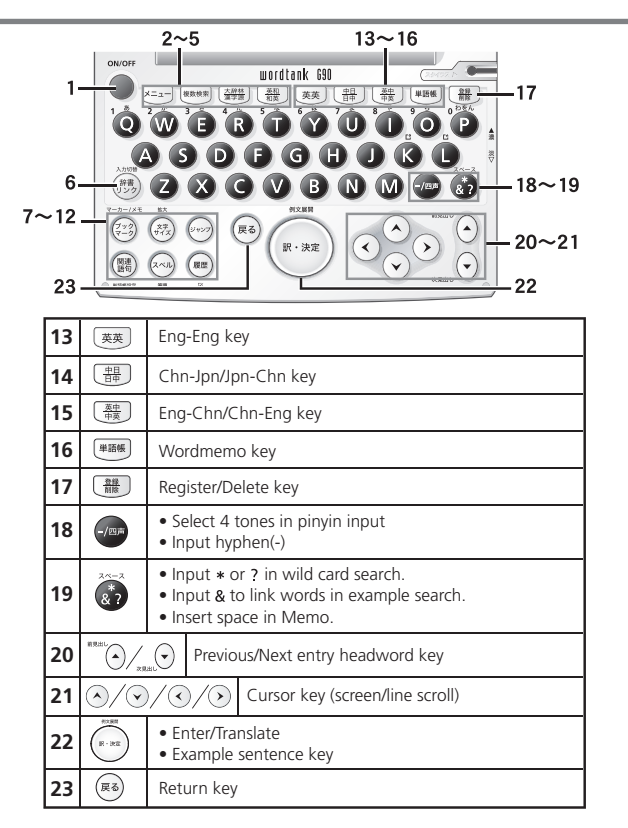

# **Basic Operations**

#### Turn power on/off

- 2 When the screen is turned on, press  $\tilde{\bullet}$  to turn off the unit. The unit itself will automatically turn off to save energy in case it has not been used for a certain period (Auto power off function).

### Select items

- Use cursor keys (•) (•) (•) (•) to select a dictionary in the Main Menu or to select the input field in the search screen. The chosen item will be highlighted as shown on the right.
- 2 On the Main Menu, select any dictionary and press (a), the search screen of the chosen dictionary will appear.

| *=2- |            |    |                 | 1        |
|------|------------|----|-----------------|----------|
| 中国語  | 3 中日大辞典    |    | 🕞 OXFORD 英英     | +        |
|      | 🕞 中日辞典     |    | 🕞 OXFORD 類語     | <b>m</b> |
|      | ◎日中辞典      | 国語 | ◎スーバー大辞林        | m        |
|      | ③現代漢語詞典    |    | ③ 類語大辞典         |          |
|      | 中国語新語ビジネス  |    | ③漢字源            |          |
|      | ③ 現代中国語新語  |    | クリンクション 「あっていた」 |          |
|      | ◎日中PC用語辞典  |    | ⑤ PC用語事典        |          |
|      | 中国語会話      |    | G 四字熟語          |          |
|      | 〇 英中辞典     |    | 国故事ことわざ         |          |
|      | 中英辞典       | 複数 | ③複数辞書検索         |          |
| 英語   | ジーニアス英和大辞典 | 学習 | ∅単語帳            |          |
|      | ③ジーニアス和英辞典 | 設定 | 盧環境設定           | Ľ,       |

### Search words/phrases/sentences

- 1 Move  $\odot$   $\odot$  to select an input field. Enter a search word or phrase with the character keys.
- 2 A list of matched words/phrases will be displayed on the left side. A preview of a chosen headword is displayed on the right side.
- 3 Move (Interpretation Content of the appropriate word/phrase on the list and press (Interpretation of the selected word/phrase.
  - Press 👼 to change the font size.

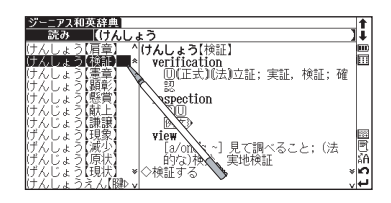

#### Scroll screen

- Arrows ( $\land \diamond$  or  $\lor \diamond$ ) indicate that the contents of the screen cannot be fully displayed. Press  $\bigcirc$   $\bigcirc$  to scroll up or down one line at a time.
- In the search result list, press (or tap A) to scroll up by screen or press (or tap A) to scroll down by screen.
- In the main text screen for the searched word, press () (or tap \*) to scroll forward to the next screen or press () (or tap \*) to scroll back to the previous screen of the text.
- **4** In the main text screen for the searched word, press to display the previous entry or  $\mathbf{x}_{\text{RHL}}$  to display the next entry.

**Quick Reference** 

(English/中文

1

### Display example sentences or references

When 例文》, EXAMPLE》, LIST》 or 解説》 appear on the main text screen, press 💮 to display example sentences, list or reference. Press (\*\*\*) again to close.

#### Return to search result screen

While the main text screen is displayed, press  $(\mathbb{R}^3)$  to return to the search result screen.

#### See dictionary quide

- When  $\Rightarrow \Pi$ ,  $\Theta$  appears on the initial search screen of any dictionary, a user guide is available.
- Move  $\land$   $\bigcirc$  in the search screen, select 🖒 凡例 and press 💬 to refer to the guide.

Select from the selection list, enter a list or icons by tapping with the stylus pen.

Switch display language

At the set-up menu screen, the display language can be switched between Japanese, English and Chinese. The Set-up menu screen can be found on the Menu screen

| んしょう【検証】                        |               |  |
|---------------------------------|---------------|--|
| (正式)(法)立証; 実証, 検証; 確認           | Ē             |  |
| inspection                      | 阃             |  |
| <u>CO</u>                       | 阃             |  |
| 例文                              | - Egi         |  |
| 1 実地検証                          | 闼             |  |
| an on-the-spot inspection       |               |  |
| view                            |               |  |
| a/one's ~」見て調べること; (法的な)種分,実地検証 | E             |  |
| 液証する                            | i θi          |  |
| inspect                         | ×n            |  |
| ₩…を詳しく調べる                       | $\rightarrow$ |  |
|                                 |               |  |
|                                 |               |  |
|                                 |               |  |
|                                 |               |  |
|                                 |               |  |
|                                 |               |  |

「原料曲」 けんしょう【検証

んしょう(検証) verification

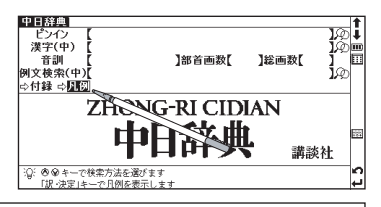

# Smart Icons

同腹

4

5 6

7

8

9

Ο

Various functions can be used by tapping the icons on the screen with the stylus pen.

| No.                                                                                                    | Smart Icons                                                             | Discription                                                                                                    |
|----------------------------------------------------------------------------------------------------|-------------------------------------------------------------------------|----------------------------------------------------------------------------------------------------|
| 1                                                                                                    | 句複熟<br>IP                                                               | Indicates that there are related words or phrases.                                                                                                    |
| 2 AV Tap to display the previous or next line of text that could not be disp<br>screen.                                                                                                    |                                                                         | Tap to display the previous or next line of text that could not be displayed in the current screen.                                                         |
| З                                                                                                    | <b>*</b> *                                                              | Tap to display the previous or next screen of text that could not be displayed in the current screen.                                                       |
| 4                                                                                                    | <b>t</b> ∔                                                              | Tap to display the search result screen for the previous or next entry.                                                                                     |
| <b>5</b> Indicates the amount of power remaining in the batteries. As the power remaining in the batteries. As the power remaining the batteries becomes low, fewer segments are displayed in the icon. |                                                                         | Indicates the amount of power remaining in the batteries. As the power remaining in the batteries becomes low, fewer segments are displayed in the icon.    |
| 6 III Tap to display the menu screen.                                                                                                    |                                                                         | Tap to display the menu screen.                                                                                                    |
| 7                                                                                                    |                                                                         | These icons indicate that the currently displayed entry word is also listed in other dictionaries.<br>Tap the icon to jump to the corresponding dictionary. |
| 8 Tap to display the icons that could not be displayed in the current screen                                                                                                    |                                                                         | Tap to display the icons that could not be displayed in the current screen.                                                                                 |
| 9                                                                                                    | R                                                                       | Tap to display the history of dictionaries and modes that were displayed.                                                                                   |
| 10                                                                                                    | 10 A Tap to change the size of the characters displayed in the screens. |                                                                                                    |
| 11                                                                                                    | Ω                                                                       | Tap to display the previous screen.                                                                                                    |
| 12                                                                                                    | L<br>L                                                                  | Tap to perform the same operation as if the key is pressed, for example, selecting $\widehat{\mbox{em}}$ and performing functions.                          |
| 13 Tap to display the Virtual Keyboard.                                                                                                    |                                                                         | Tap to display the Virtual Keyboard.                                                                                                    |

Icons displayed up and right of screen

20 38 F∓( どち同 2 語 棒ご :楽| 13 ·部の)勝 ア・ロー

Icon displayed in text screen

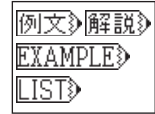

When any of the above icons appear in the search result screen, example sentences, references or lists for the entry word can be displayed.

#### **Dictionary link icons**

These icons indicate that the currently displayed entry word is also listed in other dictionaries. Tap the icon to jump to the corresponding dictionary.

| - The icons displayed on the screen represent each dictionary as follows: |                                                                         |                         |                                 |  |  |  |  |  |
|---------------------------------------------------------------------------|-------------------------------------------------------------------------|-------------------------|---------------------------------|--|--|--|--|--|
|                                                                           | The least displayed of the select represent each dictionary as follows. |                         |                                 |  |  |  |  |  |
|                                                                           | 🗃 Super Daijirin/Super Daijirin abbreviation search                     | ) Jpn Thesaurus         | 📜 Kanjigen                      |  |  |  |  |  |
|                                                                           | िके Concise Katakana / Concise Katakana abbreviation serch              | PC Encyclopedia         | 👿 Four-Kanji Phrases            |  |  |  |  |  |
|                                                                           | 故 Proverbs & Sayings                                                    | 🗔 Genius Eng-Jpn        | Genius                          |  |  |  |  |  |
|                                                                           | ₩E OXFORD Eng-Eng                                                       | OXFORD Thesaurus        | J <del>⊀</del> Advanced Chn-Jpn |  |  |  |  |  |
|                                                                           | 💬 Chn-Jpn                                                               | 🔁 Jpn-Chn               | 🗓 XianDai Chn-Chn               |  |  |  |  |  |
|                                                                           | 🛅 Chn Business New Terms                                                | 😳 XianDai Chn New Terms | Fo Jpn<->Chn PC                 |  |  |  |  |  |
|                                                                           | ∔⊡ Eng-Chn                                                              | ⊖E Chn-Eng              |                                 |  |  |  |  |  |
|                                                                           |                                                                         |                         |                                 |  |  |  |  |  |

### How to search (e.g. using the Chinese-Japanese Dictionary)

With the Chinese-Japanese dictionary, you can conduct a search using pinyin (Chinese pronunciation), Chinese characters, Japanese pronunciations, the radical stroke count or the total stroke count. You can also search by writing the character.

### Search a Chinese word by pinyin

When entering pinyin, press is to select appropriate tone. (After inputting the pinyin, press is to change the tone symbols; - <first tone>, ' <second tone>, ' <fourth tone>, or · <neutral tone>. The tone options will be different depending on the pinyin letter inputted. The unavaible tone will be skipped in selection.

e.g.) When searching " 旅行 " (lǚ xíng), key in as below. (For pinyin letter "ü", use "v" to entry instead.)

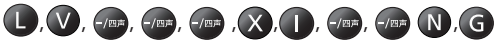

### Search by writing

- Write a character carefully in the writing recognition box with the stylus pen.
- Candidate characters will be shown in the candidate box. Select the appropriate character and tap it with the stylus pen.
  - \* The writing recognition box can only handle one character at a time.
  - \* Compound words can only be entered one by one.

| <u>中日辞典</u><br>ピンイン 【<br>漢字(中) 【<br>音訓<br>【<br>例文検索(中)】<br>☆付録 ⇔凡例 | ]部首画数[              | ]総画数[ |    |
|--------------------------------------------------------------------|---------------------|-------|----|
|                                                                    | 中日辞典                | 講言    | ŧŧ |
| ◎ 調べたい語句を入力してください<br>てください<br>「入力切替」で一括検索<br>に切替ります                | 右の枠内に文字を書いてくださ<br>い | 11    |    |

Tap  $\bigcirc$  to display the virtual keyboard. Tap  $\bigcirc$  on the right side of the keyboard to open the writing recognition box. To return to the virtual keyboard screen, tap  $\bigcirc$ .

In the writing recognition box, the input method can be switched by tapping **协** (Japanese Hiragana and Japanese Katakana), A alphabet (uppercase and lowercase), 漢 (Japanese Kanji and Chinese character) or 1 (numerical).

### Use the Wordmemo

Register headwords

In the main text screen for dictionaries, press 🗰 to copy the word into the Wordmemo. Press 🛲 to see the list of headwords previously registered.

Organize the headwords by category

From the Wordmemo list, registered headwords can be categorized.

Press 🗪 to return to the previous main text screen.

In the main screen of the Wordmemo, press 💭 to pull down the category menu. Select an appropriate category option (Wordmemo 1, Wordmemo 2, Wordmemo 3, Not defined) and press 💬 to assign the current headword to the category.

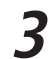

#### Delete Wordmemo data

In the main screen of the Wordmemo, press (書). When the message "単語 帳から削除しますか" (Delete headwords from Wordmemo) appears, select " はい" (Yes) and press (\*\*\*) to confirm the deletion.

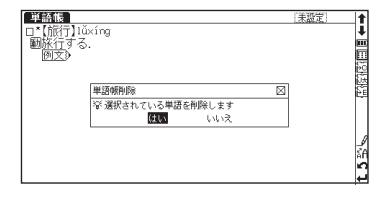

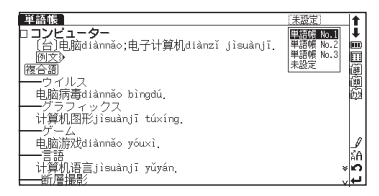

### Use the Multi Jump function

- In the main text screen of any dictionary, press  $\bigcirc$  and use  $\bigcirc \bigcirc \bigcirc \bigcirc$  to select the word you wish to search in another dictionary. If it is a phrase, press  $\bigcirc$  again and press  $\bigcirc$  to expand the selection block.
- Press  $\textcircled{\baselineskip}$  to display destinations. Use  $\textcircled{\baselineskip}$   $\textcircled{\baselineskip}$  to select the appropriate dictionary and press  $\textcircled{\baselineskip}$  to jump to the destination.
- \* If there is only one jump target, the jump will be directly executed.
- \* If  $\rightarrow$  is shown in the main text screen, use Jump function to select  $\rightarrow$ . Press  $\widehat{\mathfrak{s}^{(m)}}$  to see the reference.

# Use Wild Card Search

- In Japanese, English spelling or Chinese pinyin input, "?" and " \* " can be used as uncertain letter(s). If " \* " is entered at the start followed by letters, Reversed Search can be used.
  - While "?" represents one character, " \* " has no restriction.
- For example, entering "chr \* m" in English can provide the search result "chrism, chrysamthemum..etc" (headwords
  that start with "chr" and end by "m").

Inputting "piny?n" in Chinese pinyin can provide the search result "【拼音】pinyin" (headwords that start with "piny" and end by "n").

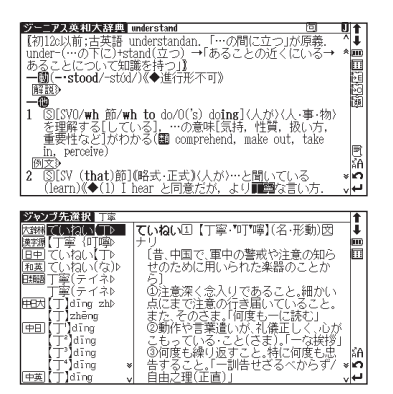

## Use the Bookmark function

- 1 In the main text screen of any dictionary, press (ジ) and select "ブックマークリストに追加" (Add to Bookmark) option, then press 😁 to add the current headword to the Bookmark.
- In the initial search screen and main text screen of any dictionary, press b to display the Bookmark headword list (for the current dictionary). Use <</p>
  Is a select a headword listed, then press is to display the main text screen for the word.

In the Bookmark headword list, Use  $\bigcirc$   $\bigcirc$   $\bigcirc$  to select a headword listed, then press m to remove the headword.

# Use the History function

- 1 In the initial search screen and main text screen of any dictionary, press 📾 to display the History of headwords previously searched in the current dictionary.
- 2 Use  $\odot \odot \odot \odot$  to select any headword listed, press to display the main text screen for the word. Press to remove the word from History.
- **3** If the main text screen is accessed by the History function, the previous and next headwords key will correspond to the headwords in the History list, instead of the headwords order in the original dictionary.

### View and test the Stroke Order

If 制 appears in the main text screen of Kanjigen, Advanced Chn-Jpn, Chn-Jpn or XianDai Chn-Chn, press to view the stroke order of the Kanji/Chinese character.

 $\neg$  Press 📾 to return to the main stroke order screen then tap  $(\overline{zzb})$  with the stylus to start the stroke order test.

### Use the Chinese Character Conversion

In searching the Chinese word (漢字 (中)) and using a Chinese example search, the Chinese character conversion is available. When entering pinyin, the Chinese characters matched with the pronunciation will be listed up in a pop-up screen. Keep entering the rest of the pinyin pronunciation to narrow down the candidate list. Use  $\bigcirc$   $\bigcirc$  to select an appropriate character and press to complete the conversion.

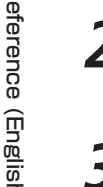

Even the conversion is not finished, shifting the input method to writing is allowed. Write a Chinese character on the writing recognition box. Chinese character conversion by keyboard and writing recognition can be mutually used in the same input field.

In searching Chinese words, a wildcard is available to represent single characters ("?") or plural characters (" \* "). In using the special characteristics of the Chinese language, the wildcard search can provide many kinds of search patterns:

```
Reversed keyword search: " * 山 "
4-character proverbs : " 一? 一? "
Compound words/phrasal verbs: " 安 * "
```

| 中日辞典            |                                         | t    |
|-----------------|-----------------------------------------|------|
| 漢字(中)   (一?一?   | ].                                      | Ī.   |
| 【一板一眼】yī bǎn ▷  | 【一朝一夕】yī zhāo yī xī                     | 111) |
| 【一笔一画】yī bǐ yò  | 「                                       | н    |
| 【一唱一和】yī chÞ    | 例文》                                     |      |
| (一朝一夕)yī zhāo⊳  |                                         |      |
| 【一模一样】yī mú yò  |                                         |      |
| 【一时一刻】yīshí y⊅  |                                         |      |
| 【一手一足】yī shǒu▷  |                                         |      |
| 【一丝一毫】yī sī yò  | [ ] [ ] [ ] [ ] [ ] [ ] [ ] [ ] [ ] [ ] | _    |
| [—五—+]yī wù y⊳  |                                         | 1    |
| (一心一德 yī xīn ▷  | 右の枠内に文字を書いてくださ                          | â    |
| 【一心一意】yī xīn ▷¥ | N                                       | n    |
| 【一张一弛】yī zhÞ v  |                                         | Ч    |

### Use the Multi-Key Search function

- 1 In the initial search screen of any dictionary and the Multiple Dictionary Search, plural keywords can be entered. If  $\mathcal{D}$  appears next to input fields, press  $\mathcal{B}$  or tap  $\mathcal{D}$  with the stylus to display the Multi-Key Search screen.
- 2 Up to 5 entries can be entered at a time. The restriction of the original input method will be applied in the Multi-Key Search. The number of matched results for the word completely inputted will be shown at the end of the input field when the cursor is moved to other field by pressing () ().
- 3 While the input field or 検索開始 is highlighted, press 💮 to start a search. Press カリア and 😁 to reset the entry. Press 🐻 or tap 🕥 with the stylus to return to the single entry search screen.

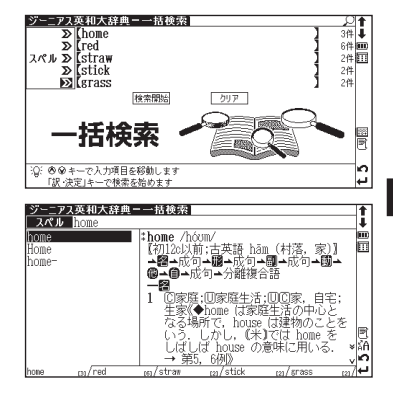

# Use the Memo function

- 1 In the main text screen of any dictionary, press (2) twice (once for the Bookmark function) and (1) to enter the Memo edit screen.

| XE                                                   | ► XE                                       |
|------------------------------------------------------|--------------------------------------------|
| 5 / 5調べ済_                                            | 注意5 201 (1)<br>使い方 251 (58)<br>0 2 3 6 5 1 |
|                                                      | • • • • • • • • • • • • • • • • • • •      |
| 残り:194 ロビー話り付け(50-2)H Fanda エー<br>「探索」 (キャンクの) (1 ↓) |                                            |
| □□□□□□□□□□□□□□□□□□□□□□□□□□□□□□□□□□□□                 | 中<br>(A)<br>(新<br>(新<br>(新<br>(新))         |

- When using 🕱 (Japanese Kanji) or 🛨 mode, the character conversion function is available. Enter the letter(s) and press 🐄 to convert.
- There are two writing recognition boxes. Both of them are effective simultaneously. Using the two boxes consecutively can speed up the input process. Writing recognition speed can be adjusted by tapping  $\boxed{\mathbf{z}}$  (Quick)  $\Leftrightarrow \boxed{\mathbf{z}}$  (General)  $\Leftrightarrow \boxed{\mathbf{z}}$  (Slow) at the middle lower part of the edit screen (The adjustment will be effective throughout the editing process).
  - 5 [그단크 (Copy) [발반付け] (Paste) [고만] (Cut) and [Under (Undo) functions are operated by the stylus. Use the stylus to select a block of words, tap 그는 / 코만 to copy/cut the source, and tap [발반付け] to paste the source onto the specified position where the cursor located.
- **6** Tap  $x \in \mathbb{R}^{\times}$  to set up Memo Group option. Choose  $\frac{x}{\frac{x}{x}}$  to group the Memo. The selected icon will be shown next to  $x \in \mathbb{R}$ .

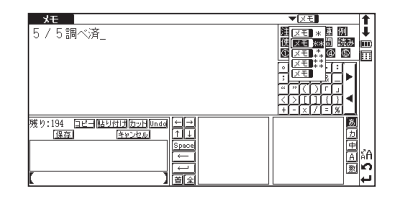

- In the main text screen of any dictionary, press is twice and is to display Memo Management screen. Use is to select an appropriate group and press is to confirm. The list of Memos with the selected group will be displayed.
- 8 When the Memo Management screen is displayed, select an appropriate Memo and press (1) to modify . Press (2) to close the Memo screen.

| ジーニアス英和大辞典 📖          | lerstand                     | 又王 *** 回             | 1     |
|-----------------------|------------------------------|----------------------|-------|
| *un-der•stand /Andest | énd/                         |                      | 1     |
| 【初12c以前; <u>×モリスト</u> | 6件                           | 図りが原義.               |       |
| under-(····/)         |                              | ■ ≮ にいる→             | Щ     |
| mac 2 [C-junderstand  | 28 19                        |                      | 볋     |
| A2 18 3 asenda        | kok tem.l                    | i                    | 뗧     |
| -m faniliar           | th 類出                        |                      | L SEU |
| 1 SISVO/Werneral      | 1 2 10 見ませる<br>(1) 2 10 見ませる | <sup>け</sup> (人·事·物) |       |
| を理解す energia          |                              | 扱い方                  |       |
| 重要性な                  |                              | ut, take             | E     |
| in, perce [訳·決定       | ]キーでグループリストを選択               |                      | šА    |
| 例文》                   | 印刷キーでメモを追加します                |                      | ×n    |
| Z SISV (that) ED UM   | 弦・止式バ人が/…と聞                  | いいる                  |       |